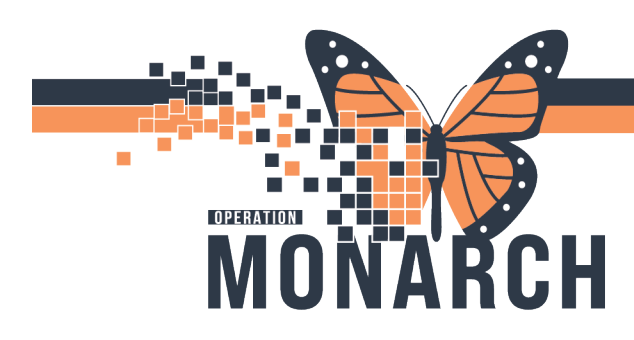

## **TIP SHEET** HOSPITAL INFORMATION SYSTEM (HIS)

#### ACCESSING MILLENNIUM

SourceNet.

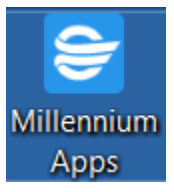

Access Millennium via the desktop app on your computer.

If you do not have a Millennium icon on your desktop: use "my applications" on

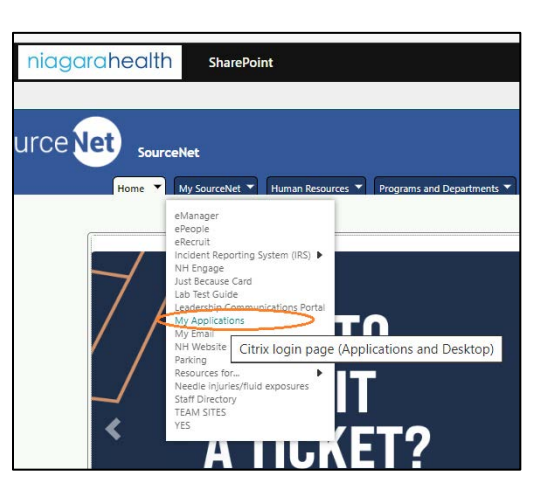

If you can see the Millennium icon on your device but the application is not launching, please follow these instructions before submitting a ticket:

- 1. Find Citrix Workspace Icon on the bottom right corner of your computer screen and right click.
- 2. Click on "Advanced Preferences" in the Menu.
- 3. Find and click on "Reset Citrix Workspace" Link.

| Citrix Workspace                                                                 |                                                                                                    |                                                                                                    | — |   |  |
|----------------------------------------------------------------------------------|----------------------------------------------------------------------------------------------------|----------------------------------------------------------------------------------------------------|---|---|--|
| Adva                                                                             | nced Prefere                                                                                       | nces                                                                                                    |   |   |  |
| Connect<br>Shortcut<br>Citrix Wr<br>Configu<br>Delete p<br>Citrix Ca<br>Log Coll | ion center<br>s and Reconnect<br>orkspace Updates<br>ration checker<br>asswords<br>sting<br>ection | High DPI<br>Keyboard and Language bar<br>Data collection<br>Reset Citrix Workspace<br>Support information<br>Citrix Files |   | • |  |

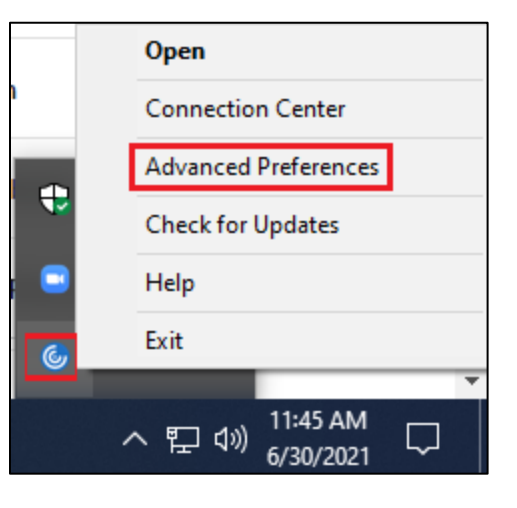

# niagarahealth

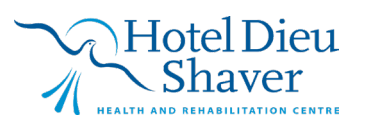

1

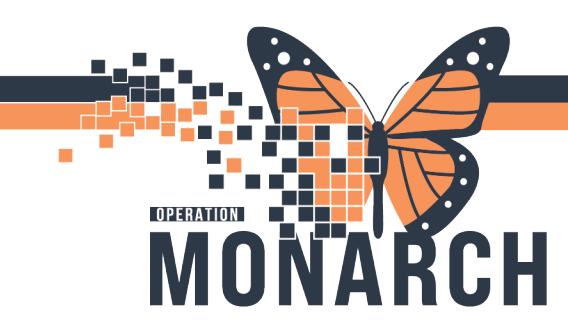

## **TIP SHEET** HOSPITAL INFORMATION SYSTEM (HIS)

4. When prompted to confirm, click "Yes, reset Citrix Workspace."

| Are you sure you want to reset Citrix Workspace?                                                                                                    |
|----------------------------------------------------------------------------------------------------|
| Resetting will delete all apps, desktops, accounts, and configurations,<br>and return Citrix Workspace to default settings. It will also close all<br>active sessions. |
| Warning: You should reset Citrix Workspace only to resolve serious<br>problems.                                                                                        |

#### 5. Click ok

| Citrix Workspace                                   | × |
|----------------------------------------------------|---|
| Citrix Workspace is reset to the default settings. |   |
| ОК                                                 | ] |

- 6. Click OK again on next prompt.
- 7. Next, WAIT 30 SECONDS, then try launching your Citrix App(s) again.

<u>If you are still experiencing access issues</u>, please contact **At-The-Elbow (ATE) support** or submit a ticket to the <u>**HIS Service Desk**</u>. Be sure to include **your device and username information** in your ticket:

### https://niagarahealth.service-now.com/sp?id=monarch

### Tips to Submitting a Ticket:

- Give as much detail as possible to ensure the Command Centre is able to quickly understand the issue and place it in a priority sequence.
- Include the name of the person who is experiencing the issue and their contact information.

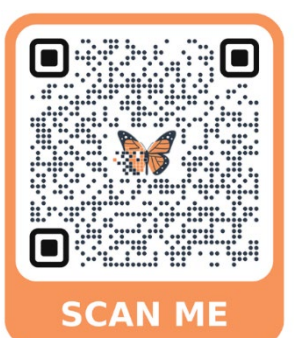

- Select the appropriate category, sub-category and priority of the issue.
- Attach a screenshot of the issue, or to help explain the issue, whenever possible, keeping in mind that no patient-identifiable information should be included in the screenshot.

# niagarahealth

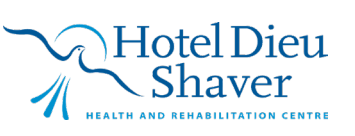